## ~ 申し込み方法について ~

1.「QRコード」もしくはURLのリンクからフォームを開く。

2. フォームに必要事項を記入する。

| 1                                    | 2  | 3 |
|--------------------------------------|----|---|
| 下記のフォームにご入力をお願いします。                  |    |   |
| Q1. 参加希望者は小学校6年生ですか。                 | 必須 |   |
| <ul><li>○ はい</li><li>○ いいえ</li></ul> |    |   |

参加対象の確認です。希望者が6年生であれば"はい"を選択してください。 6年生以外の場合は、今回の参加対象となりません。

| Q2. 児童氏名を入力してください<br><sub>氏名</sub> |      |
|------------------------------------|------|
| 氏 <b>必須</b>                        | 名 必須 |
| 0 / 64                             | 0/64 |

"氏"と"名"を入力してください。

| Q3. 在籍小学校名を入力してください。 必須              |           |
|--------------------------------------|-----------|
| ○○小学校(川崎市立学校以外の場合は○○市立・町立・私立を記入ください) |           |
|                                      | 0 / 60000 |

在籍小学校名は、川崎市立小学校の場合は、"〇〇〇小学校"と入力してください。 川崎市立学校以外の学校は、"〇〇市立(町立)〇〇〇小学校"や、私立の場合は、 "私立〇〇〇小学校"と入力してください。

| Q4. 連絡先メールアドレスを入力してください。 必須 |                              |  |  |
|-----------------------------|------------------------------|--|--|
| メールアドレス                     |                              |  |  |
| メールアドレス <mark>必須</mark>     | メールアドレス (確認) <mark>必須</mark> |  |  |
| 0 / 128                     | 0 / 128                      |  |  |

申し込み確認メールを受け取ることができるメールアドレスを2回入力してください。

| Q5.連絡先電話番号を入力してください。 必須       |
|-------------------------------|
| 電話番号                          |
| 電話番号 必須                       |
| 0 / 15                        |
| 絡先雷話番号は、"-"(ハイフン)抜きで入力してください。 |

例) 0442461234 もしくは 09012345678

| Q6. 希望の授業を選択してください。 必須 |        |        |        | 雄りの字号が実子さ          |
|------------------------|--------|--------|--------|--------------------|
|                        | 1回目    | 2回目    | 3回目    | 残りの定員が表示されていると、選択で |
| 国語                     | □ 残:15 | □ 残:15 | □ 残:15 | きます                |
| 社会                     | □ 残:15 | 残:15   | 残:15   |                    |
| 数学                     | 残:15   | 残:15   | 残:15   | 残りの定員が表示さ          |
| 理科                     | □ 残:15 | 残:15   | □ 残:15 | れていないところは、選択できません  |
| 音楽                     | □ 残:15 | 残:15   |        |                    |
| 美術                     | □ 残:15 | 残:15   | 残:15   |                    |
| 保健体育                   | □ 残:15 | 残:15   | 残:15   |                    |
| 技術・家庭                  | □ 残:15 | □ 残:15 | 残:15   |                    |
| 英語                     | 残:15   | 残:15   | 残:15   |                    |

希望の教科・階数のチェックボックスを☑してください。

→確認画面へ進む 予確認画面へ進む 教科・回数の選択後"確認へ進む"をクリックしてください。

| 📝 入力フォーム                     |                                                    |                   |        |        |
|------------------------------|----------------------------------------------------|-------------------|--------|--------|
| ✓ 入力                         |                                                    | 2 確認              |        | - 3 完了 |
| 入力内容確認                       |                                                    |                   |        |        |
| Q1. 参加希望者は<br>はい             | 小学校6年生ですか。                                         |                   |        |        |
| <b>Q2. 児童氏名を入</b><br>氏名      | <b>りしてください</b><br>附属 太郎                            |                   |        |        |
| <b>Q3. 在籍小学校名</b><br>附属小学校   | を入力してください。                                         |                   |        |        |
| <b>Q4. 連絡先メール</b><br>メールアドレス | <b>アドレスを入力してください</b><br>t2000077@kawasaki-edu.ed.j | <b>∖₀</b><br>ip   |        |        |
| <b>Q5. 連絡先電話番</b><br>電話番号    | <b>号を入力してください。</b><br>0442467861                   |                   |        |        |
| Q6.希望の授業を<br>技術・家庭 1回目       | 選択してください。                                          |                   |        |        |
|                              |                                                    | ← 1つ前の画面に戻る →送信   |        |        |
| 入力内容のそこれで申し                  | 確認をして、"逆<br>込みは終了とな                                | ≤信"をクリックし<br>ります。 | べください。 |        |